# Okta SSO Configuration Guide

This document guides an Okta administrator through the steps necessary to set up Single Sign On (SSO) functionality via Okta with Brivo. For information and support using Okta with Brivo outside the scope detailed in this guide, please contact Okta.

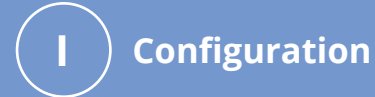

Configuring Okta for Single Sign On2Configuring General Settings5Configuring SAML Settings6Configuring Feedback8

## obrivo.

# Configuration

When configuration is complete, Brivo will need the following information to establish the Okta SSO connection:

connectionName - See page 6 of this guide

Identity Provider Single Sign-On URL - See page 11 of this guide

X.509 Certificate - See page 11 of this guide

#### **Configuring Okta for Single Sign On (SSO)**

- 1. Login to the Okta Admin Console using your Okta account sandbox link.
- 2. Verify that you are using the Admin Console (A). If you are using the Developer Console, you will need to switch over to the Admin Console.

| okta                    |        | Q Launch App | A Home | 🌲 👻 上 Eugene 👻  | + Add Apps  | Admin |
|-------------------------|--------|--------------|--------|-----------------|-------------|-------|
| Work                    | +      |              |        |                 |             |       |
| Obrivo                  | Øbrivo | Øbrivo       | В      | Ø               | ser O       |       |
| Brivo Technical Support | Brivo  | Brivo        | Brivo  | Auth0-inta-test | Alicia Test |       |
| Alicia Test 2           |        |              |        |                 |             |       |

3. If you see <> Developer Console (B) in the top left corner of your console, click on it and select Classic UI (C) from the dropdown menu.

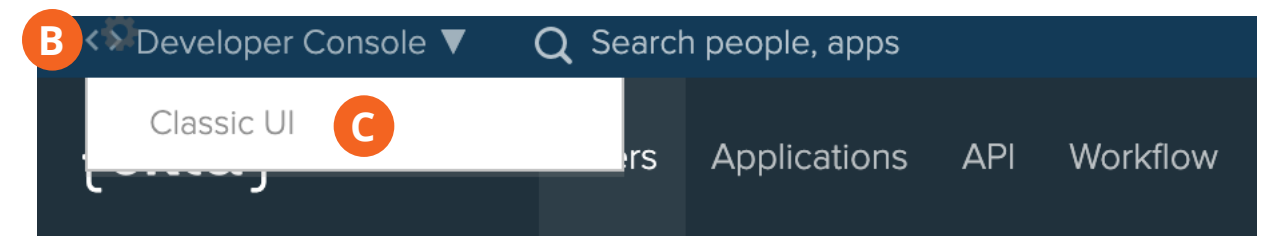

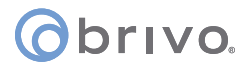

4. In the Admin Console, click on the Applications (A) link.

|  | (1) | Dashboard |
|--|-----|-----------|
|--|-----|-----------|

| Status                                 |   | ⊘                   |
|----------------------------------------|---|---------------------|
| 29 tasks require attention             | > | People              |
| 28 people need their account activated | > | Search People       |
| 🤱 1 error in Group Push Mapping        | > | Applications A      |
|                                        |   | Search Applications |

5. The Applications page will display. Click on the Add Application (B) button.

| Application:        | S                   |        |
|---------------------|---------------------|--------|
| B 🛱 Add Application | Assign Applications | More 🔻 |

6. Click on the Create New App (C) button on the upper right side of the page.

| Add Application            |      |                       |                         | Create New App          |
|----------------------------|------|-----------------------|-------------------------|-------------------------|
| CATEGORIES                 |      | O Search              |                         |                         |
| Featured                   |      |                       |                         |                         |
| API Management             | 6    | Featured Integrations |                         | See all                 |
| Apps                       | 6114 |                       |                         |                         |
| Apps for Good              | 9    | Active Directory      | ATLASSIAN               | DocuSign                |
| CASB                       | 3    | Active Directory      | Atlassian Cloud         | DocuSign                |
| Directories and HR Systems | 13   | Provisioning          | SAML, SWA, Provisioning | SAML, SWA, Provisioning |
| Security Applications      | 662  |                       |                         |                         |
| Okta Applications          | 11   |                       |                         |                         |

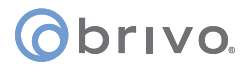

7. To create a SAML integration, select Web (A) as the Platform and SAML 2.0 (B) for the Sign on method, and click on the Create (C) button to complete the process.

| Create a New Application Integration |                                                                                                    | × |
|--------------------------------------|----------------------------------------------------------------------------------------------------|---|
| Platform                             | Web                                                                                                    |   |
| Sign on method                       | <ul> <li>Secure Web Authentication (SWA)</li> <li>Uses credentials to sign in. This integration works with most apps.</li> <li>SAML 2.0</li> </ul> |   |
|                                      | Uses the SAML protocol to log users into the app. This is a better option than SWA, if the app supports it.                                        |   |
|                                      | OpenID Connect<br>Uses the OpenID Connect protocol to log users into an app you've built.                                                          |   |
|                                      | C Create Cancel                                                                                                    |   |

### orivo.

#### **Configuring General Settings**

1. On the General Settings page, specify a name for your application in the App Name (A) field.

**NOTE:** In order to prevent problems with accounts with similar names, Brivo recommends that you use your Brivo account name and account number for the App Name entry. This will be unique and should avoid any problems.

2. Optionally, you may click on the Upload Logo button (B) and upload a logo image (.png, .jpg. or. gif only) with a maximum image size of 1400 by 400 pixels and a file size of less than 100kb. Be sure to check both checkboxes (C) for App Visibility. When complete, click Next (D)

| App name              | Brivo EZ Storage 2787073059                                                                                       |        |
|-----------------------|----------------------------------------------------------------------------------------------------|--------|
| App logo (optional) 👔 | Ö                                                                                                    |        |
|                       | B Upload Logo                                                                                                    | Browse |
| App visibility        | Do not display application icon to users <ul> <li>Do not display application icon in the Okta Mobile a</li> </ul> | pp     |

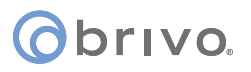

#### **Configuring SAML Settings**

A SAML 2.0 configuration requires a combination of information from both your organization and the target application. For help completing each field, use your app-specific documentation and the Okta tool tips.

The single sign on URL is the location where the SAML assertion is sent with a POST operation. This URL is required and serves as the default ACS URL value for the Service Provider (SP). This URL is always used for IdP-imitated sign-on requests.

1. Enter your single sign on URL (A) in the field provided. The single sign on URL is provided by Brivo with the connection name provided by the end-user.

https://login.brivo.com/login/callback?connection=(user provided connection name)

- 2. Check the **Use this for Recipient URL and Destination URL** checkbox (B).
- 3. Enter your audience URI (SP Entity ID) (C) in the field provided. This is the intended audience of the SAML assertion. This is usually the Entity ID of your application.

urn:auth0:brivo:(user provided connection name)

**Note:** It is suggested that you use your domain name for the user provided connection name. For instance, in the example below, we have used **ezstor** for the connection name.

| SAML Settings                  |                                      |                            |
|--------------------------------|--------------------------------------|----------------------------|
| GENERAL                        |                                      |                            |
| Single sign on URL             | A https://login.brivo.com/login.     | callback?connection=ezstor |
|                                | B 🗹 Use this for Recipient URL an    | d Destination URL          |
|                                | Allow this app to request oth        | er SSO URLs                |
| Audience URI (SP Entity ID) 👔  | Curn:auth0:brivo:ezstor              |                            |
| Default RelayState 🔞           |                                      |                            |
|                                | lf no value is set, a blank RelaySta | te is sent                 |
| Name ID format 👔               | Unspecified                          | ¥                          |
| Application username 🕐         | Okta username                        | ¥                          |
| Update application username on | Create and update                    | •                          |
|                                |                                      | Show Advanced Setting      |

### orivo.

When you create a new SAML integration, or modify an existing one, you may define custom attribute statements. These statements are inserted into the SAML assertions shared with your application.

4. In the Attribute Statements section, enter **email** in the name field (A), select **Unspecified** (B) from the Name format dropdown menu, and enter **user.email** in the Value (C) field.

| ATTRIBUTE STATEM | ENTS        |              | LEARN MOR |
|------------------|-------------|--------------|-----------|
| Name             | Name format | Value        |           |
| email A          | Unspecified | user.email C | •         |
| Add Another      |             |              |           |

5. When finished, click on the green Next button at the bottom of the page.

### obrivo.

#### **Configuring Feedback**

1. As an Okta customer adding an integration that is intended for internal use only, select the **I'm an Okta customer adding an internal app** (A) button. When selected, an additional set of optional questions appear and may be completed by the end user at your discretion.

| 3 | Help Okta Support understar    | nd how you configured this application                                                                                                 |
|---|--------------------------------|----------------------------------------------------------------------------------------------------|
|   | Are you a customer or partner? | <ul> <li>I'm an Okta customer adding an internal app</li> <li>I'm a software vendor. I'd like to integrate my app with Okta</li> </ul> |
|   |                                |                                                                                                    |

- 2. Click the green Finish button at the bottom of the page and you are returned to the Application Description Page.
- 3. Click on the Assignments (B) tab. By clicking on the green Assign (C) button on the left side of the page, you may Assign to People (D) or Assign to Groups (E) the ability to use Okta Single Sign On.

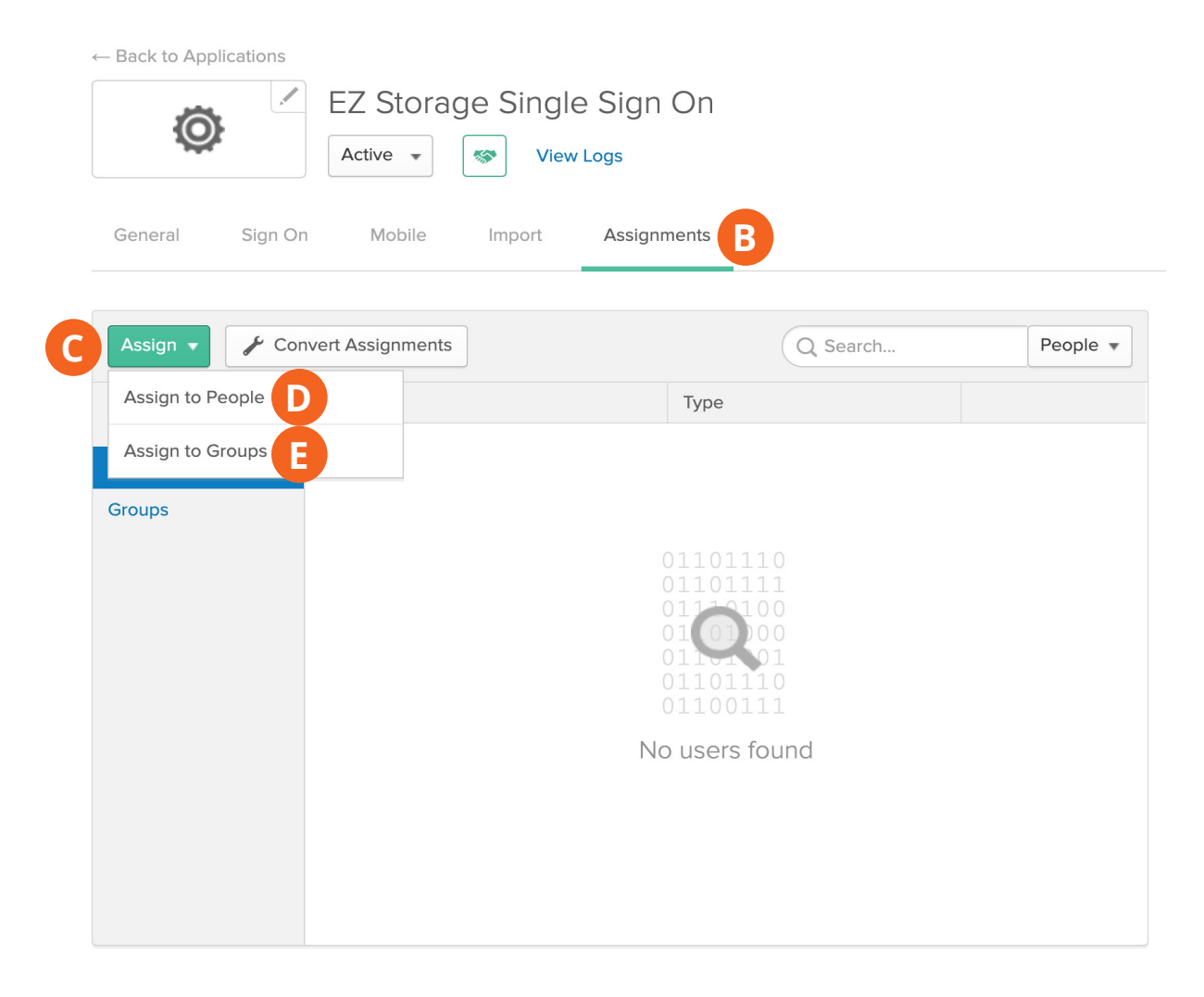

### orivo.

4. For the purposes of this guide, we will assign a person. When the Assignment pop-up window appears, click on the Assign (A) button next to the people you wish and click Done (B) when finished.

| Assign EZ Storage Single Sign On to People |          |
|--------------------------------------------|----------|
| Q Search                                   |          |
| James Norton<br>james.norton@ezstor.com    | A Assign |

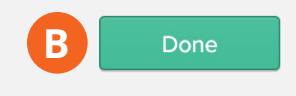

5. You are returned to the Application Description Page.

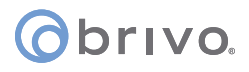

6. Click on the Sign On tab (A) and then click on the View Setup Instructions (B) button.

| EZ Stor                                                                                                    | age Single Sign On           Image Single Sign On           Image View Logs                                                                                                    |
|----------------------------------------------------------------------------------------------------|----------------------------------------------------------------------------------------------------|
| General A Sign On Mobile                                                                                                    | Import Assignments                                                                                                    |
| Settings                                                                                                    | Edit                                                                                                    |
| SIGN ON METHODS<br>The sign-on method determines ho<br>on methods require additional confi<br>Application username is determined | a user signs into and manages their credentials for an application. Some sign-<br>juration in the 3rd party application.<br>by the user profile mapping. <b>Configure profile mapping</b> |
| SAML 2.0                                                                                                    |                                                                                                    |
| Default Relay State                                                                                                    |                                                                                                    |
| SAML 2.0 is not config                                                                                                    | red until you complete the setup instructions.                                                                                                    |
| View Setup Instruction                                                                                                    | B<br>Ita is available if this application supports dynamic configuration.                                                                                                    |
| CREDENTIALS DETAILS                                                                                                    |                                                                                                    |
| Application username format                                                                                                    | Okta username                                                                                                    |
| Update application username on                                                                                                   | Create and update C Update Now                                                                                                    |
| Password reveal                                                                                                    | Allow users to securely see their password (Recommended)                                                                                                    |

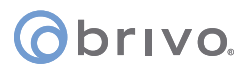

- 7. The How to Configure SAML 2.0 for Your Application page displays.
- 8. The Identity Provider Single Sign-On URL (A) and the X.509 Certificate (B) should be copied and provided to Brivo in the following steps.

How to Configure SAML 2.0 for EZ Storage Single Sign On Application

The following is needed to configure EZ Storage Single Sign On

| https://dev-567529.oktapreview.com/app/brivodev567529_ezstoragesinglesignon_1/exks2uvrgj0xSU4I10h7/sso/saml         Identity Provider Issuer:         http://www.okta.com/exks2uvrgj0xSU4I10h7         X.509 Certificate:        BEGIN_CERTIFICATE<br>MIIDpDCCAoygAwIBAgIGAWOC/VDVMA0GCSqGSIb3DQEBCwUAMIGSMQswCQYDVQQGEwJVUzETMBEG<br>A1UECAwKQ2FsaWZvcm5pYTEWMBQGA1UEBwwNU2FuIEZyYW5jaXNjbzENMAsGA1UECgwET2t0YTEU<br>MBIGA1UECAwkU2FsaWZvcm5pYTEWMBQA1UEBwwNU2FuIEZyYW5jaXNjbzENMAsGA1UECgwET2t0YTEU<br>MBIGA1UECAwkU4DHUHJvdn1kZXIXEzARBgNVBAMMCmR1di04Njc1MjkxHDAaBgkqhki059w08CQW<br>DWI uZm9Ab2t0YS5jb20wHhcMHTgwNTIxMTMINjA5WhcNMjgWNTIxMTM1NzA5WjCBkjELMAkGA1UE<br>BhMCVVMxEzARBgNVBAgMCkNhbG1mb3JuaWExFjAUBgNVBAcMDVNhbiBGcmFuY21zY28xDTALBgNV                                                                                                    | A |
|----------------------------------------------------------------------------------------------------|---|
| dentity Provider Issuer:<br>http://www.okta.com/exks2uvrgj0xSU4I10h7<br>C.509 Certificate:<br>BEGIN CERTIFICATE<br>MIIDpDCCAoygAwIBAgIGAWOC/VDVMA0GCSqGSIb3DQEBCWUAMIGSMQswCQYDVQQE&wJVUzETMBEG<br>A1UECAwKQ2FsaWZvcm5pTEWBQGA1UEBwwNU2FuIEZyYW5jaXNjbzENMAsGA1UECgwET2t0YTEU<br>MBIGA1UECwwLU1NPUHJvdmlkZXIxEzARBgNVBAMMCmR1di01Njc1MjkxHDAaBgkqhki09w0BCQEW<br>DVI1uZm3Ab2t0YS5jb20wHincMMTgwMTIxMTM1NjASWhcNMjgwNTIxMTM1wzASWjCBkjELMAkGA1UE<br>BhMCVVMxEzARBgNVBAgMCKNhbGImb3JuaWExFjAUBgNVBAcMDVNhbiBGcmFuY21zY28xDTALBgNV                                                                                                    |   |
| http://www.okta.com/exks2uvrgj0xSU4I10h7<br>.509 Certificate:<br>MIIDpDCCAoygAwIBAgIGAWOC/VDVMA0GCSq0SIb3DQEBCwUAMIGSMQswCQYDVQQGEwJVUzETMBEG<br>A1UECAwKQ2FsaWZvcm5pYTEVMB0GA1UEBwwNU2FuIEZyYW5jaXNjbzENMAsGA1UECgwET2t0YTEU<br>MBIGA1UECwwLU1NPUHJvdm1kZXIXEzARBgNVBAMMCmR1di01Njc1MjxHDAaBgkqhkiG9w0BCQEW<br>DW1uZm9Ab2t0YS5jb20wHhcNMTgwNTIxMTM1NjA5WhcNMjgwNTIxMTM1NzA5WjCBkjELMAkGA1UE<br>BhMCVVMxEzARBgNVBAgMCkNhbG1mb3JuaWExFjAUBgNVBAcMDVNhbiBGcmFuY21zY28xDTALBgNV                                                                                                    |   |
| .509 Certificate:<br>MIIDpDCCAoygAwIBAgIGAWOC/VDVMA0GCSqGSIb3DQEBCwUAMIGSMQswCQYDVQQGEwJVUzETMBEG<br>A1UECAwKQ2FsaWZvcm5pYTEWMBQGA1UEBwwNU2FuIEZyYW5jaXNjbzENMAsGA1UECgwET2t0YTEU<br>MBIGA1UECwwLU1NPUHJvdm1kZXIXEzaRBgNVBAMMCmR1di01Njc1MjkxHDAaBgkqhkiG9w0BCQEW<br>DW1uZm9Ab2t0YS5jb20wHhcNMTgwNTIxMTM1NjA5WhcNMjgwNTIxMTM1NzA5WjCBkjELMAkGA1UE<br>BhMCVVMxEzARBgNVBAgMCkNhbG1mb3JuaWExFjAUBgNVBAcMDVNhbiBGcmFuY21zY28xDTALBgNV                                                                                                    |   |
| BEGIN CERTIFICATE<br>MIIDpCCAoygAwIBAgIGAWOC/VDVMA0GCSqGSIb3DQEBCwUAMIGSMQswCQYDVQQGEwJVUzETMBEG<br>A1UECAwKQ2FsaWZvcm5pYTEWMBQGA1UEBwwNU2FuIEZyYW5jaXNjbzENMAsGA1UECgwET2t0YTEU<br>MBIGA1UECwwLU1NPUHJvdmlkZXIxEzARBgNVBAMMCmRldi01Njc1MjkxHDAaBgkqhkiG9w0BCQEW<br>DWluZm9Ab2t0YS5jb20wHhcNMTgwNTIxMTM1NjA5WhcNMjgwNTIxMTM1NzA5WjCBkjELMAkGA1UE<br>BhMCVVMxEzARBgNVBAgMCkNhbG1mb3JuaWExFjAUBgNVBAcMDVNhbiBGcmFuY21zY28xDTALBgNV                                                                                                    |   |
| BAoMBE9rdGExFDASBgNVBAsMC1NTT1Byb3ZpZGVyMRMwEQYDVQQDDApkZXYtNTY3NT15MRwwGgYJ<br>KoZIhvcNAQkBFg1pbmZvQG9rdGEuY29tMI1BIjANBgkqhkiG9w0BAQEFAACCAQ8AMI1BGQKCAQEA<br>hkx4cBPdNLqGPOqII1+WbtGUfHQuqiciIBiJiX69JdaOKKNdb85euTMsCQ2F6BL2nd04SP+c/mbn<br>xMGROLfd86tDQeXwPXJCIFEWV5FF/LG8d8yBsSu8ac9Cz2jIq27bxKsOXkkFJ2ae2gGmR/QWqIQ<br>9xqiVevgS8uS5680JK/acG94YZ7qKQKLBMIYTPvzJdndRtjI1CKu4x2ZnahvrEaaRtpKFceawvSzt<br>gPJfh1NGRS2BoVKgfhGnbGit2tYJRXxy8EJkEG6G9KfV0FgYqCLCri5XKfXRgruT3vuH2gCHu2x<br>Su6Q706q7rJrIY+9jHX2+fPLtr9CAs+RMwgVHQIDAQABMA0GCSqGSIb3DQEBCwUAA41BAQACbjqc<br>kkdth91bj7Gz0iGwi40GvIFZ5NiDD+nxw9BKQYPSYI0DQEGm43pBBrW6xOWIVsg3h6d6YRjwArJY<br>XnIQhEJQki6cFaS0U07ygLcZVD30CIx/LjLHG4txiA5Qg/Es5uqnREuXnaRDnv/hmptYxCE/VTIq<br>AnbMD1a1SXWM5iQn2ocNDbJbuT0fjbWbB81BGG2uvPWkb7EfEXciu2kidUGv8i9sumGKm1YR88gc<br>KXQQ88CCGC7V2nIGH+wjvJxF7GSn4KQs0wJWnghok+KuumoXH0XVgHfKggvcn1yTuDvt/PeEjK<br>xx0A43N487kUFu0H6F89nmkEmXWTUKEwv |   |

### obrivo.

- 9. Open a browser window and go to https://forms.gle/qCbShAPGmhHTzyreA (an online fillable form).
- 10. Enter your email address (A), your Brivo account number (B), select Okta (C), select Local Auth enabled or disabled (D), and click Next (E).

**Important Note:** If Local Auth is disabled, all administrators MUST use the SSO integration to authenticate into their Brivo account. They will no longer be able to log in with their email address and password via the Brivo login screen. Additionally, administrators on this account will not be able to use Brivo Access app as SSO is not yet available with our mobile application.

| SSO Configuration Form                                                                                                    |  |  |  |
|----------------------------------------------------------------------------------------------------|--|--|--|
| * Required                                                                                                    |  |  |  |
| Email address *                                                                                                    |  |  |  |
| Your email                                                                                                    |  |  |  |
| What is your Account Number? *                                                                                                    |  |  |  |
| Your answer B                                                                                                    |  |  |  |
| Which SSO provider are you using? *                                                                                                    |  |  |  |
| <ul> <li>Azure</li> <li>Okta</li> </ul>                                                                                                    |  |  |  |
| Do you want to disable local authentication? *<br>Important Note: If local authentication is disabled, all admins MUST use the SSO integration to<br>authenticate into their Brivo account. They will no longer be able to log in with their email address and<br>password via the Brivo login screen. Additionally, admins on this account will not be able to use BOMA,<br>as SSO is not yet available with our mobile application.<br>Yes, disable local authentication<br>No, keep local authentication enabled |  |  |  |
| Next E Page 1 of 3                                                                                                    |  |  |  |

### Obrivo.

11. Enter the User Provided Connection Name from page 6 in the Connection Name (A) field, the X.509 Certificate information from page 11 in the X.509 Certificate (B) field, and the Identity Provider Single Sign-On URL from page 11 in the Identity Provider Single Sign-On URL (C) field. If you wish to have a copy of these responses sent to your email address, switch the Send me a copy of my responses toggle (D) and then click Submit (E).

| SSO Configuration Form                                                                                                    |  |  |
|----------------------------------------------------------------------------------------------------|--|--|
| * Required                                                                                                    |  |  |
| Okta                                                                                                    |  |  |
| Please refer to the Okta configuration guide for detailed setup instructions:<br><u>https://www.brivo.com/docs/configuration-guides/Okta-SSO-Configuration-Guide_v1.1.pdf</u><br>Brivo recommends using your email domain name as your Connection Name (e.g., "@ <u>brivo.com</u> " would<br>use "brivo" for Connection Name). |  |  |
| Connection Name * Your answer                                                                                                    |  |  |
| X.509 Certificate *<br>Your answer                                                                                                    |  |  |
| Identity Provider Single Sign On URL *<br>Your answer                                                                                                    |  |  |
| Back Submit E Page 3 of 3                                                                                                    |  |  |

12. All other steps concerning Okta SSO Configuration are handled by Brivo directly.

#### **Revision List**

| Date            | Version | Description                                                |
|-----------------|---------|------------------------------------------------------------|
| June 11, 2020   | 1.0     | Initial Draft                                              |
| June 22, 2020   | 1.1     | Corrections and additions to instructions on pages 5 and 6 |
| July 10, 2020   | 1.2     | Addition of the SSO Configuration Form                     |
| July 31, 2020   | 1.3     | Updated Google Form information on page 12                 |
| April 26, 2021  | 1.4     | Updated content                                            |
| August 25, 2022 | 1.5     | Removed Onair references                                   |